## View grades from previous teachers in LSC

- 1. Login to PowerTeacher
- 2. Click on the Backpack (student information)

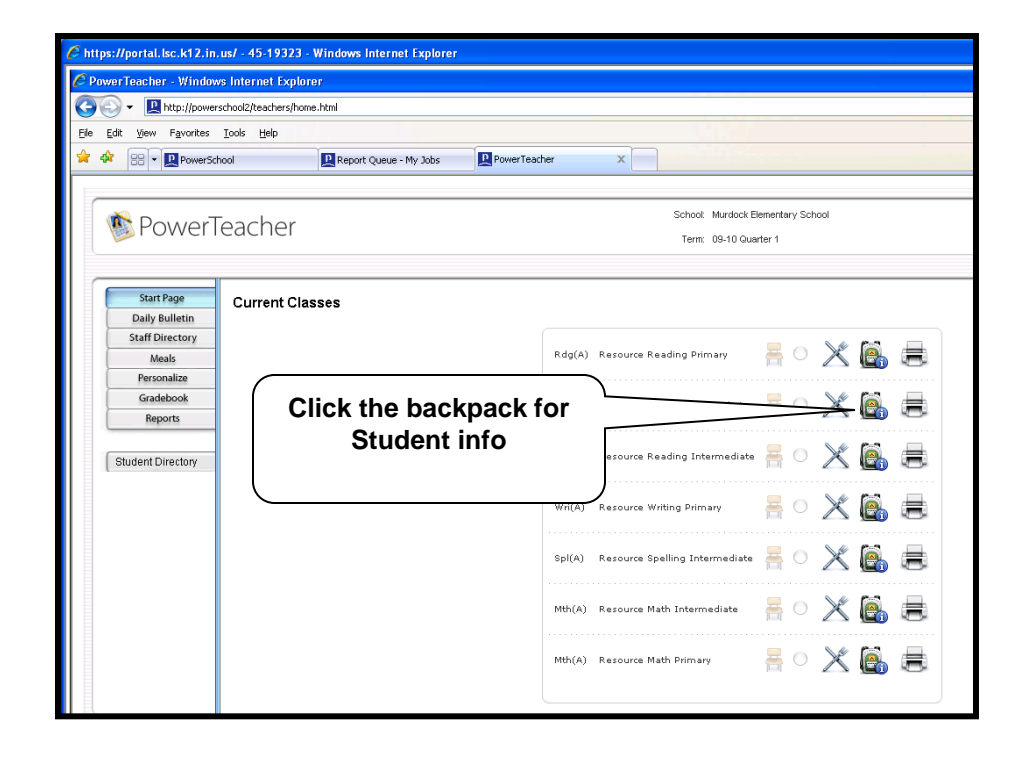

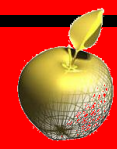

## **Viewing Dropped Classes**

- 1. Click on the student on the left
- 2. From the Student Screens dropdown menu select Quick Lookup
- Click Show dropped classes below the grade list

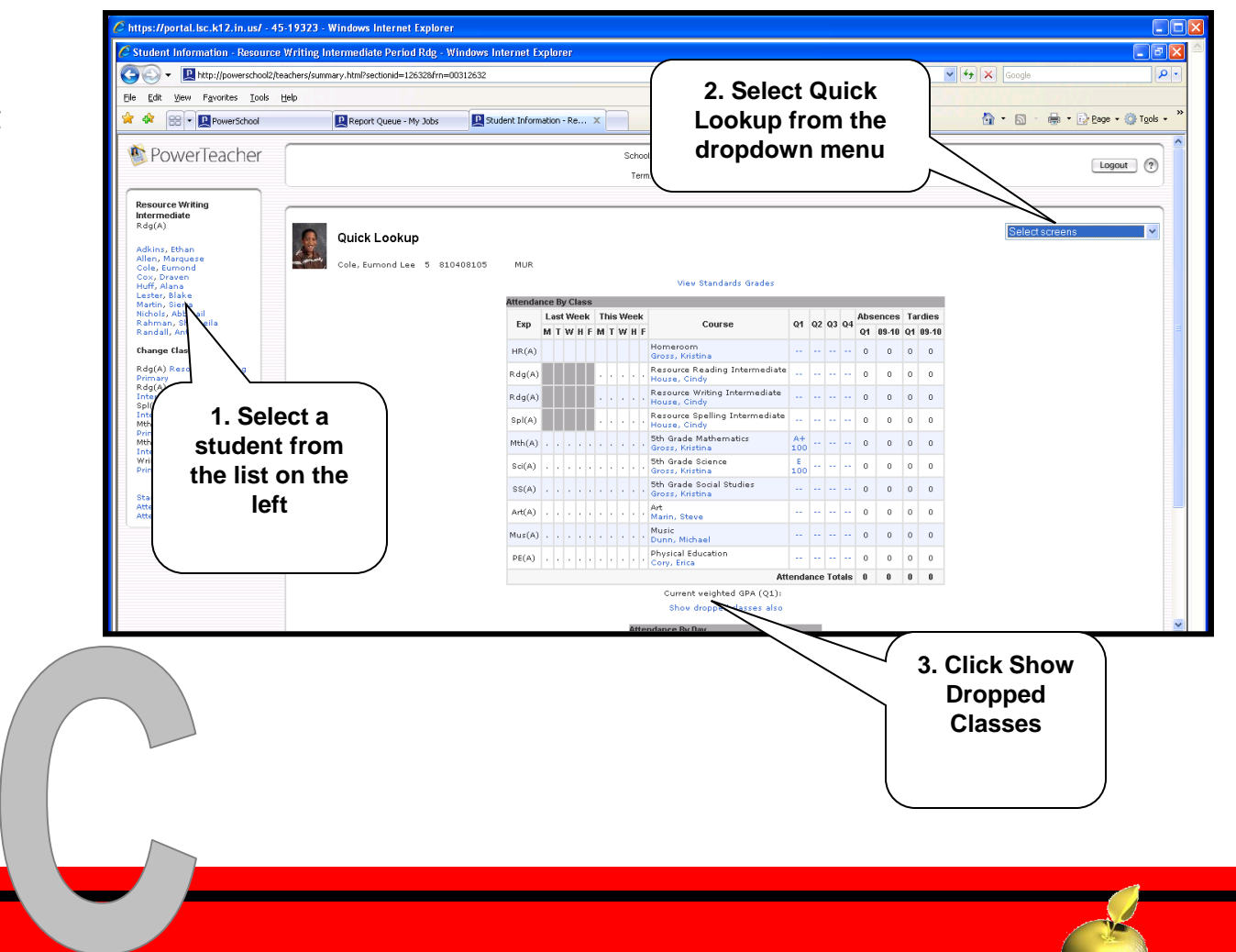

## **Viewing grades from dropped classes**

1. Click on the grade to view the assignments of the dropped class.

| Ехр      | Last \  | Week | : 1              | This Week |         |          |                          | Courses                       |           | 02 | 03 | 04 | Absences |       | Tardies |       |
|----------|---------|------|------------------|-----------|---------|----------|--------------------------|-------------------------------|-----------|----|----|----|----------|-------|---------|-------|
|          | ΜTV     | W H  | FIN              | I T       | W       | HF       | -                        | Course                        |           |    | Q) | 94 | Q1       | 09-10 | Q1      | 09-10 |
| HR(A)    |         |      | $\left( \right)$ | (         | Clio    | ck       | on the                   |                               |           |    |    |    | з        | з     | 5       | 5     |
| HR(A)    |         |      |                  | g         | rac     | de       | to view                  | na                            |           |    |    |    | 0        | 0     | 0       | 0     |
| Rdg(A)   |         |      |                  | а         | SS      | ז<br>igi | ne<br>nments             | ading Intermediate<br>etsy    | A-<br>92  |    |    |    | 0        | 0     | 0       | 0     |
| Rdg(A)   |         |      |                  |           | fr<br>d | on       | n the                    | ding                          |           |    |    |    | 0        | 0     | 0       | 0     |
| Rdg(A)   |         |      |                  |           | u       | cla      | ass                      | termediate                    |           |    |    |    | 0        | 0     | 0       | 0     |
| Rdg(A)   |         |      | •                | ·         |         |          | Resource House, Cir      | Writing Intenniate            |           |    |    |    | 0        | 0     | 0       | 0     |
| Wri(A)   |         |      |                  |           |         |          | Resource (<br>Kinsinger, | Vriting Intermediate<br>Betsy | 8+<br>88  |    |    |    | 0        | 0     | 0       | 0     |
| Wri(A)   |         |      |                  |           |         |          | 5th Grade<br>Gross, Kris | Writing<br>tina               |           |    |    |    | 0        | 0     | 0       | 0     |
| Spl(A)   |         |      |                  |           |         |          | Resource S<br>Kinsinger, | pelling Intermediate<br>Betsy | 8+<br>88  |    |    |    | 0        | 0     | 0       | 0     |
| Spl(A)   |         |      |                  |           |         |          | 5th Grade<br>Gross, Kris | Spelling<br>tina              |           |    |    |    | 0        | 0     | 0       | 0     |
| Spl(A)   |         |      |                  |           |         |          | Resource S<br>House, Cir | pelling Intermediate          |           |    |    |    | 0        | 0     | 0       | 0     |
| Mth(A)   |         |      |                  |           |         |          | 5th Grade<br>Wilson, Ja  | Mathematics                   | D<br>67   |    |    |    | 0        | 0     | 0       | 0     |
| Mth(A)   |         |      |                  |           |         |          | 5th Grade<br>Gross Kris  | Mathematics<br>tine           | A+<br>100 |    |    |    | 0        | 0     | 0       | о     |
| =10/18/2 | 009&fa= | =01  |                  |           |         |          |                          |                               |           |    |    |    |          |       |         |       |

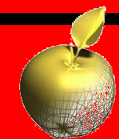